For Spanish Subtitles:

Click on the video you want to watch

Click the "Closed Caption" button on the bottom right of the screen

Click the "Settings" button next to the "Closed Caption" button

Click the middle option titled "Subtitles/CC"

Click the bottom option titled "Auto-Translate"

Scroll down the list of languages until you find "Spanish" and select that

The video will now have Auto-Translated Spanish subtitles. These are subtitles have the limitation that we did not translate them ourselves, they are automatically generated through YouTube. Some of the word choice may not be fully accurate.

Para subtítulos en Español:

Seleccione el video que desea ver

Seleccione el botón "Closed Caption" en la parte inferior derecha de la pantalla

Seleccione el botón "Settings" junto al botón "Closed Caption"

Selecciona la opción central titulada "Subtitles/CC"

Desplaese hacia abajo en la lista de idiomas hasta que encuentres "Spanish" y selecciónalo

El video ahora tendrá subtítulos autotraducidos al Español. Estos son subtítulos que tienen la limitación de que no los tradujimos nosotros mismos, se generan automáticamente a través de YouTube. Es posible que algunas de las palabras elegidas no sean del todo precisas.